# **Idealpos 9 Build 4 - Update History**

### Update Details:

| EFTPOS                                                                        | 2  |
|-------------------------------------------------------------------------------|----|
| IP-6580 – Oolio Pay Eftpos – Option to Exclude Pinpad Surcharges from Reports | 2  |
| REPORTS                                                                       | 15 |
| IP-6660 – Gift Voucher Report – All Vouchers option                           | 15 |

### **EFTPOS**

#### IP-6580 – Oolio Pay Eftpos – Option to Exclude Pinpad Surcharges from Reports

This function adds the ability to Exclude Pinpad Surcharges from Reports for the Oolio Pay AUS/NZ and Oolio Pay Global EFTPOS Integrations.

By default, this option is disabled and can be enabled if required (note that this option was hard-coded to disabled in previous builds of Idealpos, unless a User-Defined option was configured).

Note that toggling this option will only apply to sales that take place after the setting has been configured.

E.g. If Exclude Pinpad Surcharges from Reports was previously disabled and it is changed to enabled, Pinpad Surcharges will be excluded from Penerts for any sales that are performed after the ention is enabled

Surcharges will be excluded from Reports for any sales that are performed after the option is enabled.

The same applies if disabling the option. If it was previously enabled and it is changed to disabled, Pinpad Surcharges will appear on Reports for any sales that are performed after the option is disabled.

To configure this function, go to:

Back Office > Setup > POS Terminals > Select a POS Terminal > Modify > EFTPOS Settings > Oolio Pay Global or Oolio Pay AUS/NZ > Exclude Pinpad Surcharges from Reports.

Examples of how this function affects Idealpos reports, receipts and End of Shift – Cash Declaration are included further below (including examples of reports with the option enabled and disabled).

| POS 1           | Main<br>Settings       | POS<br>Settings | Receipt<br>Printer | Kitchen<br>Printers | Display /<br>Kiosk | Cu<br>Re | stomer<br>eaders | Other<br>Peripheral | EFTPOS<br>Settings | Import /<br>Export | Miscellaneous<br>Settings | $\times$ |
|-----------------|------------------------|-----------------|--------------------|---------------------|--------------------|----------|------------------|---------------------|--------------------|--------------------|---------------------------|----------|
| EFTPOS Settings |                        |                 |                    |                     | Disable            | •        | EFTPOS           |                     |                    |                    |                           |          |
| EFTPOS Type     | Oolio Pay Global       |                 |                    | -                   |                    |          |                  |                     |                    |                    |                           |          |
|                 | Automatically choose 1 | Fender Type b   | ased on Card       | Туре                |                    |          |                  | Merchant            |                    |                    |                           |          |
|                 |                        |                 |                    |                     |                    |          | Pinr             | Pinpad ID           |                    |                    |                           |          |
|                 |                        |                 |                    |                     |                    |          |                  |                     |                    |                    |                           |          |
|                 |                        |                 |                    |                     |                    |          |                  |                     | Support P          | inpad Tippin       | g                         |          |
|                 | Enable Integrated EFT  | POS post-tran   | saction Tips       |                     |                    |          |                  |                     |                    |                    |                           |          |
| Function to Use | TIPS IN                |                 |                    | <u> </u>            |                    |          |                  |                     |                    |                    |                           |          |
|                 | Don't automatically pr | int EFTPOS Re   | ceipt when Re      | eceipts turned      | off                |          |                  |                     | Connect            | :                  |                           |          |
|                 | Exclude Pinpad Surcha  | irges from kep  | ons                |                     |                    |          |                  |                     |                    |                    |                           |          |
|                 |                        |                 |                    |                     |                    |          |                  |                     |                    |                    |                           |          |
|                 |                        |                 |                    |                     |                    |          | Uploa            | d Image after       |                    |                    |                           |          |
|                 |                        |                 |                    |                     |                    |          | eau              | ch Transaction      |                    |                    |                           | >        |
|                 |                        |                 |                    |                     |                    |          |                  |                     |                    |                    |                           |          |
|                 |                        |                 |                    |                     |                    |          |                  |                     |                    |                    |                           |          |
|                 |                        |                 |                    |                     |                    |          |                  |                     |                    |                    |                           |          |
|                 |                        |                 |                    |                     |                    |          |                  |                     |                    |                    |                           |          |
|                 |                        |                 |                    |                     |                    |          |                  |                     |                    |                    |                           |          |
|                 |                        |                 |                    |                     |                    |          |                  |                     |                    |                    |                           |          |
|                 |                        |                 |                    |                     |                    |          |                  |                     |                    |                    |                           |          |
|                 |                        |                 |                    |                     |                    |          |                  |                     |                    |                    |                           |          |
|                 |                        |                 |                    |                     |                    |          |                  |                     |                    |                    |                           |          |
|                 |                        |                 |                    |                     |                    |          |                  |                     |                    |                    |                           |          |

| POS 1           | Main<br>Settings                                                    | POS<br>Settings                | Receipt<br>Printer    | Kitchen<br>Printers | Display /<br>Kiosk | Customer<br>Readers | Other<br>Peripheral | EFTPOS<br>Settings | Import /<br>Export | Miscellaneous<br>Settings | × |
|-----------------|---------------------------------------------------------------------|--------------------------------|-----------------------|---------------------|--------------------|---------------------|---------------------|--------------------|--------------------|---------------------------|---|
| EFTPOS Settings |                                                                     |                                |                       |                     | Disable            |                     |                     |                    |                    |                           |   |
| EFTPOS Type     | Oolio Pay AUS/NZ<br>Allow multiple EFTPOS<br>Automatically choose 1 | Tendering<br>fender Type bi    | ased on Card          | ▼<br>Type           |                    |                     |                     |                    |                    |                           |   |
|                 | Enable Integrated EFT                                               | POS post-tran:                 | saction Tips          |                     |                    |                     |                     |                    |                    |                           |   |
| Function to Use | TIPS IN                                                             |                                |                       | •                   |                    |                     |                     |                    |                    |                           |   |
| $\rightarrow$   | Don't automatically pr <ul> <li>Exclude Pinpad Surcha</li> </ul>    | int EFTPOS Re<br>rges from Rep | ceipt when Re<br>orts | eceipts turned      | off                |                     |                     |                    |                    |                           |   |
|                 |                                                                     |                                |                       |                     |                    |                     |                     |                    |                    |                           |   |
|                 |                                                                     |                                |                       |                     |                    |                     |                     |                    |                    |                           |   |
|                 |                                                                     |                                |                       |                     |                    |                     |                     |                    |                    |                           |   |
|                 |                                                                     |                                |                       |                     |                    |                     |                     |                    |                    |                           |   |
|                 |                                                                     |                                |                       |                     |                    |                     |                     |                    |                    |                           |   |
|                 |                                                                     |                                |                       |                     |                    |                     |                     |                    |                    |                           |   |
|                 |                                                                     |                                |                       |                     |                    |                     |                     |                    |                    |                           |   |
|                 |                                                                     |                                |                       |                     |                    |                     |                     |                    |                    |                           |   |
|                 |                                                                     |                                |                       |                     |                    |                     |                     |                    |                    |                           |   |
|                 |                                                                     |                                |                       |                     |                    |                     |                     |                    |                    |                           |   |

#### Return to top

Whether this option is enabled or disabled, it is recommended that the Undistributed Surcharge configuration is reviewed to ensure that it is configured correctly. The Undistributed Surcharge functionality works by recording surcharges against a designated Stock Item that has been created for this functionality. Therefore, check and note the following to ensure that this functionality is configured as required:

- herefore, check and note the following to ensure that this functionality is configured as required:
  - Undistributed Surcharge Item Ensure that the correct Undistributed Surcharge item is linked to this function.

Go to: Back Office > Setup > Global Options > Sales > Undistributed Links > Surcharges > Check that the Stock Item Code listed in the Surcharges field is the correct Undistributed Surcharge item.

• **GST** – Check that the GST setting has been configured correctly on the Undistributed Surcharge Stock Item. If GST is enabled, then GST is paid on surcharges when reporting in Idealpos. If GST is disabled, then GST is not paid on surcharges when reporting in Idealpos. In most cases, GST should be enabled on the Undistributed Surcharge item.

Go to: Back Office > File > Stock Control > Stock Items > Search for the Undistributed Surcharge Item and Modify it, then set the GST checkbox as required.

• Non-Turnover Department/Non-Turnover Sales – The Undistributed Surcharge Stock Item can be linked to a Non-Turnover Department so that it appears separately in reports (i.e. when running the Stock Item Sales report, the "Non-Turnover Sales" checkbox can be enabled, and it will only show Stock Items that are Non-Turnover Sales such as the Undistributed Surcharge).

To enable Non-Turnover Sales, go to: Back Office > Setup > Global Options > Sales > Miscellaneous > Enable the checkbox "Non-Turnover Stock Items" > Accept the warning prompt.

Then, go to: Back Office > File > Sales > Departments > Create a new Department "Non-Turnover Stock" and ensure that the "Non-Turnover" checkbox is enabled > Save. The Undistributed Surcharge Stock Item can be linked to this Department, and it will only appear in the reports when the report is run using the "Non-Turnover Sales" checkbox.

#### Return to top

To demonstrate how the "Exclude Pinpad Surcharges from Reports" option affects reports, the option was disabled, and a \$10.00 sale was performed and paid for when a pinpad surcharge of 5.00% was set.

The option was then enabled, and another \$10.00 sale was performed and paid for when a pinpad surcharge of 5.00% was set.

The following examples outline how the "Exclude Pinpad Surcharges from Reports" option affects Idealpos and Idealpos Reports. Configure the Exclude Pinpad Surcharges from Reports option according to the report/behaviour below that you prefer.

#### Exclude Pinpad Surcharges from Reports disabled/unchecked (Merchant EFTPOS Receipt/Customer Receipt)

The Merchant Copy of the receipt includes the PURCHASE amount as well as the SURCHARGE amount (example receipt below left).

The Customer receipt includes the Eftpos Surcharge amount, and the total EFTPOS amount includes the Surcharge (example receipt below right).

|                                           | IDEALPOS                                                      |                            |  |  |  |  |  |
|-------------------------------------------|---------------------------------------------------------------|----------------------------|--|--|--|--|--|
|                                           | 1/212 Curtin Ave West<br>Eagle Farm QLD 4009<br>Australia     |                            |  |  |  |  |  |
|                                           | TAX INVOICE<br>123-456-789-11                                 |                            |  |  |  |  |  |
|                                           | #000553-1 Jeremy 26-Sep-2024 09:                              | 08:24                      |  |  |  |  |  |
|                                           | B E V E R A G E<br>CAPPUCCINO*<br>FLAT WHITE*<br>SHORT BLACK* | \$3.50<br>\$3.50<br>\$3.00 |  |  |  |  |  |
| *** MERCHANT COPY ***                     | Eftpos Surcharge*                                             | \$0.50                     |  |  |  |  |  |
| TEST MERCHANT TITLE<br>TEST MERCHANT NAME | TOTAL                                                         | \$10.50                    |  |  |  |  |  |
| LINE2                                     | GST Amount                                                    | \$0.95                     |  |  |  |  |  |
| 09:08:10 26/09/24                         | EFTPOS \$                                                     | 10.50                      |  |  |  |  |  |
| SAVINGS ACCOUNT                           |                                                               |                            |  |  |  |  |  |
| DUDCHASE AUD \$10.00                      | FOOD TOTAL                                                    | \$0.00                     |  |  |  |  |  |
| SURCHARGE AUD \$0.50                      | BEVERAGE TOTAL                                                | \$10.00                    |  |  |  |  |  |
|                                           | Other Categories IDIAL                                        | \$0.50                     |  |  |  |  |  |
| TOTAL AUD \$10.50                         | *indicates taxable supply                                     |                            |  |  |  |  |  |
| APPROVED - 00                             | Powered by Idealpos                                           |                            |  |  |  |  |  |
| Transaction <b>#</b> 5 5 3 , 1            | Idealpos user                                                 |                            |  |  |  |  |  |

## Exclude Pinpad Surcharges from Reports disabled/unchecked (End of Shift – Cash Declaration/Edit Cash Declaration)

The End of Shift – Cash Declaration/Edit Cash Declaration requires that the EFTPOS amount is entered with the surcharges included.

E.g. If there is a 5% Pinpad Surcharge on a \$10.00 sale, then the EFTPOS field in the End of Shift Cash Declaration must have \$10.50 entered.

Note that entering the EFTPOS amount on the End of Shift Cash Declaration is only required when the Yes/No Option "Cash Declaration auto-populates Integrated Eftpos Totals" is disabled.

The below is a screenshot example from the Edit Cash Declaration function showing the Counted/Expected amount for the EFTPOS Tender inclusive of the Pinpad Surcharge (Edit Cash Declaration is accessed via Back Office > Utilities > Edit Cash Declaration).

| Edit Cas             | h Declaration        |                           |                  |             |         |             |          |   |              |                 | × |
|----------------------|----------------------|---------------------------|------------------|-------------|---------|-------------|----------|---|--------------|-----------------|---|
| <u>S</u> ave         |                      |                           |                  | Clerk 1 :   | Jeremy  | 26 Sep 2024 | 09:10:01 |   |              |                 |   |
| Save & <u>P</u> rint | Float Taken Out      |                           |                  |             | Counted | Expected    |          |   |              |                 |   |
|                      | Enter Full Amount    | Counted                   | Expected         | EFTPOS      | 10.50   | 10.50       |          |   |              |                 |   |
|                      | CASH                 | (less Fleet)              |                  | AMEX/DINERS |         |             |          |   |              |                 |   |
|                      |                      | (less Float)              |                  | POINTS      |         |             |          | 7 | 8            | 9               |   |
|                      |                      |                           |                  | Pay@Table   |         |             |          |   |              |                 |   |
|                      |                      |                           |                  | LAYBY       |         |             |          | 4 | -            | 6               |   |
|                      | Or Each Denomination | 1                         |                  | GV REDEEM   |         |             |          | 4 | 5            | 6               |   |
|                      | \$100                |                           |                  | CREDIT NOTE |         |             |          |   |              |                 |   |
|                      | \$20                 |                           |                  | TENDER 10   |         |             |          | 1 | 2            | 2               |   |
|                      | \$10                 |                           |                  | TENDER 11   |         |             |          |   | 2            | 5               |   |
|                      | \$5                  |                           |                  | ACCOUNT     |         |             |          |   |              |                 |   |
|                      | \$2                  |                           |                  | TENDER 13   |         |             |          | 0 |              | _               |   |
|                      | \$1                  |                           |                  | TENDER 14   |         |             |          |   | •            |                 |   |
|                      | \$0.50               |                           |                  | TENDER 15   |         |             |          |   |              |                 |   |
|                      | \$0.10               |                           |                  | TENDER 16   |         |             |          |   |              | Ĺ               |   |
|                      | \$0.05               |                           |                  | TENDER 17   |         |             |          |   |              |                 |   |
|                      |                      |                           |                  | ONLINE      |         |             |          |   |              |                 |   |
|                      |                      | Denominat<br>includes Flo | ion Count<br>bat |             |         |             |          |   |              |                 |   |
| 0064                 | Notes                |                           |                  |             |         |             |          |   | Lock this Ca | ash Declaration |   |
| v9 Build 4 Dev<br>15 |                      |                           |                  |             |         |             |          |   |              |                 |   |

#### Return to top

#### Exclude Pinpad Surcharges from Reports disabled/unchecked (End of Shift – End of Shift Docket)

The End of Shift Docket will show the EFTPOS amount with the Pinpad Surcharge included. The Expected amount shown at the bottom is also inclusive of the Pinpad Surcharges.

| END OF SHIFT                        |                            |                      |
|-------------------------------------|----------------------------|----------------------|
| SALES REPORT FROM<br>TO             | 26-Sep-2024<br>26-Sep-2024 | 09:02:14<br>09:10:01 |
| POS 1 - P                           | 0 S 1                      |                      |
| Audit # 7                           |                            |                      |
| Gross Sales<br>% ST Surcharges      | 3.0000<br>1                | 10.00<br>0.50        |
| NETT Sales                          | -                          | 10.50                |
|                                     | -                          | 10.50                |
| AMOUNTS TENDERED:<br>EFTPOS         | 1                          | 10.50                |
|                                     | -                          | 10.50                |
|                                     | =                          | 10.50                |
| BANKING:                            |                            | 10.50                |
| LIIPOS                              | -                          |                      |
|                                     |                            | 10.50                |
| SALES CATEGORIES:<br>BEVERAGE       |                            | 10.00                |
| Other Categories                    |                            | 0.50                 |
| PRICE LEVELS:<br>1-STANDARD         | 4.0000                     | 10.50                |
| TAX AMOUNTS:                        |                            |                      |
| GST                                 | 0.95                       | 10.50                |
| GSI-FIEE                            |                            |                      |
|                                     |                            | 10.50                |
| FUNCTIONS:<br>Number of Sales       |                            | 1                    |
| Avg \$ per Sale                     |                            | 10.50                |
| CASH DECLARATION:                   | Audit 554,                 | 1                    |
| Expect<br>EFTPOS 10.                | ed Actual<br>50 10.50      | Variance<br>0.00     |
| Totals 10.                          | 50 10.50                   | 0.00                 |
| Name :                              |                            |                      |
| Signed:                             |                            |                      |
| Printed from POS 1<br>Idealpos user | . at 26-Sep-20             | 24 09:10:02          |

#### Exclude Pinpad Surcharges from Reports disabled/unchecked (Financial Report)

Surcharges are displayed and included in the Financial Report:

| Idealpos user<br>Idealpos POS 1(1) | 26 Sep    | Financial Re<br>2024 00:00:00 to 26 Se | p 2024 23:59:59               | Printed       | 26/09/2024 09:14:5<br>Page 1 of |
|------------------------------------|-----------|----------------------------------------|-------------------------------|---------------|---------------------------------|
|                                    | Quantity  | Amount                                 |                               | Quantity      | Amount                          |
| Gross Salas                        | 3.00      | 10.00                                  | Transactions                  | Quantity      | Amount                          |
| ST Discount                        | 5.00      | 0.00                                   | Sales                         | 1             |                                 |
| ST Discount 2                      | 0         | 0.00                                   | No-Sales                      | 0             |                                 |
| ST Discount 3                      | 0         | 0.00                                   | No-Sales                      | 0             |                                 |
| ST Discount 4                      | 0         | 0.00                                   | Average ¢ per Sale            |               | \$10.50                         |
| Subtotal Surcharges                | 1         | 0.00                                   | Rverage ş per Sale<br>Defunde | 0             | \$10.50<br>0.00                 |
| Dromotions                         | 0         | 0.00                                   | Voide                         | 0             | 0.00                            |
| Item Discount                      | 0         | 0.00                                   | Void Mode Transactions        | 0             | 0.00                            |
| Item Discount                      | 0         | 0.00                                   | Void Entire Sales             | 0             | 0.00                            |
| Item Disc 3                        | 0         | 0.00                                   | Non-Turnover Sales            | 0             | 0.00                            |
| Item Disc 4                        | 0         | 0.00                                   | Non-Turnover Sales            | 0             | 0.00                            |
| % Itom Surcharge                   | 0         | 0.00                                   | Cost of Eplos                 |               | ¢0.70                           |
| % Item Surcharge                   | 0         | 0.00                                   | Cost of Sales                 |               | \$0.79                          |
| Points Redemptions                 | 0         | 0.00                                   | \$ Margin                     |               | \$0.3U                          |
| NETT Sales (incl. tax)             |           | 10.50                                  | Gross Profit (%)              |               | 91.5                            |
| Rounding                           |           | 0.00                                   | Tax Amounts                   |               |                                 |
| TIPS IN                            | 0         | 0.00                                   |                               | Amount        | Sales                           |
| PAID IN                            | 0         | 0.00                                   | GST                           | 0.95          | 10.50                           |
| GV PURCHASE                        | 0         | 0.00                                   |                               |               |                                 |
| RA 4                               | 0         | 0.00                                   |                               |               |                                 |
| TIPS OUT                           |           | 0.00                                   |                               |               |                                 |
| PAID OUT                           |           | 0.00                                   |                               |               |                                 |
| PO 3                               |           | 0.00                                   |                               |               |                                 |
| PO 4                               |           | 0.00                                   |                               |               |                                 |
|                                    |           | 10.50                                  | GST Rep                       | ortable Sales | 10.50                           |
| AMOUNTS TENDEREL                   | FOR SALES |                                        |                               | BANKING       |                                 |
| FETROC                             | 10.50     |                                        |                               | FFTDOG        | 10 50                           |
| EFTPOS 1                           | 10.50     |                                        |                               | EFIPOS        | 10.50                           |
|                                    | 10.50     |                                        |                               |               | 10.50                           |
|                                    |           |                                        |                               |               |                                 |
|                                    | 10.50     |                                        |                               |               |                                 |
| SALES CATEGORIES                   |           |                                        |                               |               |                                 |
| BEVERAGE                           | 10.00     |                                        |                               |               |                                 |
| All Other Categories               | 0.50      |                                        |                               |               |                                 |
|                                    | 10.50     |                                        |                               |               |                                 |
|                                    | 10.50     |                                        |                               |               |                                 |
|                                    |           |                                        |                               | Covers        | 0                               |
| Total FOOD                         | 0.00      |                                        | Average FO                    | DD per Cover  | 0.00                            |
| Iotal BEVERAGE                     | 10.00     |                                        | Average BEVERA                | GE per Cover  | 0.00                            |
|                                    |           |                                        |                               |               | 0.00                            |
|                                    |           |                                        |                               |               |                                 |
|                                    |           |                                        |                               |               |                                 |
|                                    | LAYBYS    |                                        | I AY                          | BY PAYMENTS   |                                 |
|                                    | LAYBYS    |                                        | LAYI                          | BY PAYMENTS   |                                 |

Return to top

#### Exclude Pinpad Surcharges from Reports disabled/unchecked (Stock Item Sales Report)

The Undistributed Surcharge Item will not appear in the Stock Item Sales Report if the item is linked to a Non-Turnover Department.

| Idealpos user<br>Idealpos POS 1(1) | <b>Stock Ii</b><br>26 Sep 2024 0 | tem S<br>0:00:00 to : | <b>ales Re</b><br>26 Sep 2024 2 | <b>port</b><br>3:59:59 | Pri  | Printed 26/09/2024 09:15:38<br>Page 1 of 1 |           |           |  |
|------------------------------------|----------------------------------|-----------------------|---------------------------------|------------------------|------|--------------------------------------------|-----------|-----------|--|
|                                    |                                  | _                     |                                 |                        | Si   | ales                                       |           |           |  |
|                                    | Unit Price inc                   | Unit Tax              | Quantity                        | Nett ex                | Tax  | Nett inc                                   | Discounts | Gross inc |  |
| COFFEE                             |                                  |                       |                                 |                        |      |                                            |           |           |  |
| 202001 CAPPUCCINO                  | 3.50                             | 0.32                  | 1.0000                          | 3.18                   | 0.32 | 3.50                                       | 0.00      | 3.50      |  |
| 202002 FLAT WHITE                  | 3.50                             | 0.32                  | 1.0000                          | 3.18                   | 0.32 | 3.50                                       | 0.00      | 3.50      |  |
| 202004 SHORT BLACK                 | 3.00                             | 0.27                  | 1.0000                          | 2.73                   | 0.27 | 3.00                                       | 0.00      | 3.00      |  |
|                                    |                                  | _                     | 3.0000                          | 9.09                   | 0.91 | 10.00                                      | 0.00      | 10.00     |  |
|                                    |                                  |                       |                                 |                        |      |                                            |           |           |  |
|                                    |                                  | -                     | 3.0000                          | 9.09                   | 0.91 | 10.00                                      | 0.00      | 10.00     |  |

When running the Stock Item Sales Report with the "Non-Turnover Sales" checkbox enabled, the Undistributed Surcharge item will appear, and surcharges will be recorded against the item.

| Idealpos user<br>Idealpos POS 1(1) | <b>Stock I1</b><br>26 Sep 2024 0 | Stock Item Sales Report<br>26 Sep 2024 00:00:00 to 26 Sep 2024 23:59:59<br>Non-Turnover Sales |          |         |      |          | Printed 26/09/2024 09:15:59<br>Page 1 of 1 |           |  |  |  |
|------------------------------------|----------------------------------|-----------------------------------------------------------------------------------------------|----------|---------|------|----------|--------------------------------------------|-----------|--|--|--|
|                                    |                                  | _                                                                                             |          |         | Sa   | ales     |                                            |           |  |  |  |
|                                    | Unit Price inc                   | Unit Tax                                                                                      | Quantity | Nett ex | Tax  | Nett inc | Discounts                                  | Gross inc |  |  |  |
| NON-TURNOVER STOCK                 |                                  |                                                                                               |          |         |      |          |                                            |           |  |  |  |
| 10011002 UNDISTRIBUTED SURCHARGE   | 0.50                             | 0.04                                                                                          | 1.0000   | 0.46    | 0.04 | 0.50     | 0.00                                       | 0.50      |  |  |  |
|                                    |                                  |                                                                                               | 1.0000   | 0.46    | 0.04 | 0.50     | 0.00                                       | 0.50      |  |  |  |
|                                    |                                  | _                                                                                             |          |         |      |          |                                            |           |  |  |  |
|                                    |                                  | -                                                                                             | 1.0000   | 0.46    | 0.04 | 0.50     | 0.00                                       | 0.50      |  |  |  |
|                                    |                                  |                                                                                               |          |         |      |          |                                            |           |  |  |  |

Г

#### Return to top

#### Exclude Pinpad Surcharges from Reports enabled/checked (Merchant EFTPOS Receipt/Customer Receipt)

The Merchant Copy of the receipt includes the PURCHASE amount as well as the SURCHARGE amount (example receipt below left).

The Customer receipt excludes the Eftpos Surcharge amount, and the total EFTPOS amount excludes the Surcharge (example receipt below right).

|                                           | IDEALPOS                                                      |                            |  |  |  |  |
|-------------------------------------------|---------------------------------------------------------------|----------------------------|--|--|--|--|
|                                           | 1/212 Curtin Ave West<br>Eagle Farm QLD 4009<br>Australia     |                            |  |  |  |  |
|                                           | TAX INVOICE<br>123-456-789-11                                 |                            |  |  |  |  |
|                                           | #000556-1 Jeremy 26-Sep-2024 09:2                             | 20:05                      |  |  |  |  |
|                                           | B E V E R A G E<br>CAPPUCCINO*<br>FLAT WHITE*<br>SHORT BLACK* | \$3.50<br>\$3.50<br>\$3.00 |  |  |  |  |
| *** MERCHANT COPY ***                     | TOTAL                                                         | \$10.00                    |  |  |  |  |
| TEST MERCHANT TITLE<br>TEST MERCHANT NAME | GST Amount                                                    | \$0.91                     |  |  |  |  |
| LINE2                                     | EFTPOS \$1                                                    | 10.00                      |  |  |  |  |
| 09:19:47 26/09/24                         |                                                               |                            |  |  |  |  |
| SAUTINGS ACCOUNT                          | FOOD TOTAL                                                    | \$0.00                     |  |  |  |  |
| SAVINGS ACCOUNT                           | BEVERAGE TOTAL                                                | \$10.00<br>\$0.00          |  |  |  |  |
| PURCHASE AUD \$10.00                      | Other Categories IOTAL                                        | ÷0.00                      |  |  |  |  |
| SURCHARGE AUD \$0.50                      | *indicates taxable supply                                     |                            |  |  |  |  |
| TOTAL AUD \$10.50                         | Powered by Idealpos                                           |                            |  |  |  |  |
| APPROVED - 00                             |                                                               |                            |  |  |  |  |
|                                           | Idealpos user                                                 |                            |  |  |  |  |
| Transaction # 5 5 6 , 1                   |                                                               |                            |  |  |  |  |

#### Return to top

**Exclude Pinpad Surcharges from Reports enabled/checked (End of Shift – Cash Declaration/Edit Cash Declaration)** The End of Shift – Cash Declaration requires that the EFTPOS amount is entered **without the surcharges**.

E.g. If there is a 5% Pinpad Surcharge on a \$10.00 sale, then the EFTPOS field in the End of Shift Cash Declaration must have \$10.00 entered.

Note that entering the EFTPOS amount on the End of Shift Cash Declaration is only required when the Yes/No Option "Cash Declaration auto-populates Integrated Eftpos Totals" is disabled.

The below is a screenshot example from the Edit Cash Declaration function showing the Counted/Expected amount for the EFTPOS Tender inclusive of the Pinpad Surcharge (Edit Cash Declaration is accessed via Back Office > Utilities > Edit Cash Declaration).

#### Edit Cash Declaration

| <u>S</u> ave                 |                      |              |            | Clerk 1 :   | Jeremy   | 26 Sep 2024 0 | 9:21:39 |   |              |                 |  |
|------------------------------|----------------------|--------------|------------|-------------|----------|---------------|---------|---|--------------|-----------------|--|
| Save & <u>P</u> rint         |                      |              |            |             |          |               |         |   |              |                 |  |
|                              | Float Taken Out      |              |            |             | Countral | Emodel        |         |   |              |                 |  |
|                              |                      |              |            |             | Counted  | Expected      |         |   |              |                 |  |
|                              | Enter Full Amount    | Counted      | Expected   | EFTPOS      | 10.00    | 10.00         |         |   |              |                 |  |
|                              | CASH                 |              |            | AMEX/DINERS |          |               |         |   |              |                 |  |
|                              |                      | (less Float) |            | POINTS      |          |               |         | 7 | 8            | 9               |  |
|                              |                      |              |            | Pay@Table   |          |               |         |   |              |                 |  |
|                              |                      |              |            | LAYBY       |          |               |         |   |              |                 |  |
|                              | Or Each Denomination |              |            | GV REDEEM   |          |               |         | 4 | 5            | 6               |  |
|                              | \$100                |              |            | CREDIT NOTE |          |               |         |   |              |                 |  |
|                              | \$50                 |              |            | CHEQUE      |          |               |         |   |              |                 |  |
|                              | \$20                 |              |            | TENDER 10   |          |               |         |   | 2            | 3               |  |
|                              | \$10                 |              |            | TENDER 11   |          |               |         |   |              |                 |  |
|                              | 50                   |              |            | ACCOUNT     |          |               |         | ~ |              |                 |  |
|                              | 51<br>51             |              |            | TENDER 13   |          |               |         | 0 |              | -               |  |
|                              | \$0.50               |              |            | TENDER 14   |          |               |         |   |              |                 |  |
|                              | \$0.20               |              |            | TENDER 15   |          |               |         |   | 6            |                 |  |
|                              | \$0.10               |              |            | TENDER 16   |          |               |         |   |              | .L              |  |
|                              | \$0.05               |              |            | TENDER 17   |          |               |         |   |              |                 |  |
|                              |                      |              |            | ONLINE      |          |               |         |   |              |                 |  |
|                              |                      |              |            |             |          |               |         |   |              |                 |  |
|                              |                      | Denomina     | tion Count |             |          |               |         |   |              |                 |  |
|                              |                      | includes P   | loat       |             |          |               |         |   |              |                 |  |
|                              |                      |              |            |             |          |               |         |   |              |                 |  |
|                              |                      |              |            |             |          |               |         |   |              |                 |  |
|                              | Notes                |              |            |             |          |               |         |   | Lock this Ca | ish Declaration |  |
| POS1<br>v9 Build 4 Dev<br>15 |                      |              |            |             |          |               |         |   |              |                 |  |
|                              |                      |              |            |             |          |               |         |   |              |                 |  |

#### Return to top

#### Exclude Pinpad Surcharges from Reports enabled/checked (End of Shift – End of Shift Docket)

The End of Shift Docket will show the EFTPOS amount with the Pinpad Surcharge excluded. The Expected amount shown at the bottom also excludes the Pinpad Surcharges.

| END OF SHIFT                                     |                          |
|--------------------------------------------------|--------------------------|
| SALES REPORT FROM 26-Sep-2024<br>TO 26-Sep-2024  | 4 09:17:02<br>4 09:21:39 |
| POS1 - POS1                                      |                          |
| Audit # 9                                        |                          |
| Gross Sales 3.0000                               | 10.00                    |
| NETT Sales                                       | 10.00                    |
| -                                                |                          |
|                                                  | 10.00                    |
| AMOUNTS TENDERED:<br>EFTPOS 1                    | 10.00                    |
|                                                  | 10.00                    |
|                                                  | 10.00                    |
| -                                                | 10.00                    |
|                                                  |                          |
| BANKING:<br>EFTPOS                               | 10.00                    |
|                                                  | 10.00                    |
|                                                  | 20.00                    |
| SALES CATEGORIES:                                |                          |
| BEVERAGE                                         | 10.00                    |
| PRICE LEVELS:                                    |                          |
| 1-STANDARD 3.0000                                | 10.00                    |
| TAX AMOUNTS.                                     |                          |
| GST 0.91                                         | 10.00                    |
| GSI-Free 0.00                                    | 0.00                     |
|                                                  | 10.00                    |
| FUNCTIONS:                                       |                          |
| Number of Sales<br>Avg 5 per Sale                | 1                        |
| CACU DECIADATION. Audit 557                      | 1                        |
| CASH DECLARATION. Audit 557,                     |                          |
| EFTPOS 10.00 10.00                               | 0.00                     |
| <br>Totals 10.00 10.00                           | 0.00                     |
|                                                  |                          |
| Name:                                            |                          |
|                                                  |                          |
| Signed:                                          |                          |
| Printed from POS 1 at 26-Sep-20<br>Idealpos user | 024 09:21:4              |

#### **Exclude Pinpad Surcharges from Reports enabled/checked (Financial Report)**

The Surcharges are not included in the report.

| Idealpos user<br>Idealpos POS 1(1)                              | 26                                                                                                    | Financial R<br>Sep 2024 00:00:00 to 26 S                                     | eport<br>Sep 2024 23:59:59              | Printed                                 | 26/09/2024 09:25:46<br>Page 1 of 1 |
|-----------------------------------------------------------------|----------------------------------------------------------------------------------------------------|------------------------------------------------------------------------------|-----------------------------------------|-----------------------------------------|------------------------------------|
| Gross S                                                         | Quantity<br>ales 3.00                                                                                                    | <b>Amount</b><br>10.00                                                       | Transactions                            | Quantity                                | Amount                             |
| ST Disco<br>ST Discou                                           | ount 0<br>nt 2 0                                                                                                    | 0.00                                                                         | Sales<br>No-Sales                       | 1<br>0                                  |                                    |
| ST Discou<br>ST Discou<br>Subtotal Surchar                      | nt3 0<br>nt4 0<br>raes 0                                                                                                    | 0.00<br>0.00<br>0.00                                                         | Average \$ per Sale<br>Refunds          | 0                                       | \$10.00<br>0.00                    |
| Promot<br>Item Disco                                            | ions 0<br>ount 0                                                                                                    | 0.00<br>0.00                                                                 | Voids<br>Void Mode Transactions         | 0                                       | 0.00                               |
| Item Dis<br>Item Dis<br>Item Dis                                | sc 2 0<br>sc 3 0<br>sc 4 0                                                                                                    | 0.00<br>0.00<br>0.00                                                         | Void Entire Sales<br>Non-Turnover Sales | 0                                       | 0.00<br>0.00                       |
| % Item Surcha<br>Points Redempt                                 | arge 0<br>ions 0                                                                                                    | 0.00                                                                         | Cost of Sales<br>\$ Margin              |                                         | \$0.79<br>\$8.30                   |
| NETT Sales (incl.                                               | tax)                                                                                                    | 10.00                                                                        | Gross Profit (%)                        |                                         | 91.3                               |
| Round<br>TIPS<br>PAIL<br>GV PURCH<br>F<br>TIPS (<br>PAID (<br>F | ding       5 IN     0       0 IN     0       ASE     0       VA 4     0       DUT     0       DUT     0       VO 3     0       VO 4     0 | 0.00<br>0.00<br>0.00<br>0.00<br>0.00<br>0.00<br>0.00<br>0.00<br>0.00<br>0.00 | <u>Tax Amounts</u><br>GST               | Amount<br>0.91                          | <b>Sales</b><br>10.00              |
|                                                                 |                                                                                                    | 10.00                                                                        | GST Re                                  | portable Sales                          | 10.00                              |
| AMOUNTS TEN                                                     | NDERED FOR SALES                                                                                                    |                                                                              |                                         | BANKING                                 | 10.00                              |
| EFTPOS -                                                        | 1 10.00<br>10.00                                                                                                    |                                                                              |                                         | EF IPOS                                 | 10.00                              |
| -                                                               | 10.00                                                                                                    |                                                                              |                                         |                                         |                                    |
| SALES CATEGOR                                                   | IES                                                                                                    |                                                                              |                                         |                                         |                                    |
| BEVER                                                           | AGE 10.00<br>10.00                                                                                                    |                                                                              |                                         |                                         |                                    |
| Total FOOL<br>Total BEVERAG                                     | 0 0.00<br>E 10.00                                                                                                    |                                                                              | Average FC<br>Average BEVERA            | Covers<br>OD per Cover<br>AGE per Cover | 0<br>0.00<br>0.00<br>0.00          |
|                                                                 | LAYBYS<br>Layby Sales                                                                                                    |                                                                              | LAY                                     | (BY PAYMENTS                            |                                    |

Return to top

Return to top

#### Exclude Pinpad Surcharges from Reports enabled/checked (Stock Item Sales Report)

Regardless of how the Undistributed Surcharge item was configured (whether or not it was linked to a Non-Turnover Department), the Undistributed Surcharge item will not appear in the Stock Item Sales Report.

| Idealpos user<br>Idealpos POS 1(1) | <b>Stock Item Sales Report</b><br>26 Sep 2024 00:00:00 to 26 Sep 2024 23:59:59 |          |          |         |      | Printed 26/09/2024 09:26:17<br>Page 1 of 1 |           |           |  |
|------------------------------------|--------------------------------------------------------------------------------|----------|----------|---------|------|--------------------------------------------|-----------|-----------|--|
|                                    |                                                                                | _        |          |         | Sa   | ales                                       |           |           |  |
|                                    | Unit Price inc                                                                 | Unit Tax | Quantity | Nett ex | Tax  | Nett inc                                   | Discounts | Gross inc |  |
| COFFEE                             |                                                                                |          |          |         |      |                                            |           |           |  |
| 202001 CAPPUCCINO                  | 3.50                                                                           | 0.32     | 1.0000   | 3.18    | 0.32 | 3.50                                       | 0.00      | 3.50      |  |
| 202002 FLAT WHITE                  | 3.50                                                                           | 0.32     | 1.0000   | 3.18    | 0.32 | 3.50                                       | 0.00      | 3.50      |  |
| 202004 SHORT BLACK                 | 3.00                                                                           | 0.27     | 1.0000   | 2.73    | 0.27 | 3.00                                       | 0.00      | 3.00      |  |
|                                    |                                                                                | -        | 3.0000   | 9.09    | 0.91 | 10.00                                      | 0.00      | 10.00     |  |
|                                    |                                                                                |          |          |         |      |                                            |           |           |  |
|                                    |                                                                                |          | 3.0000   | 9.09    | 0.91 | 10.00                                      | 0.00      | 10.00     |  |

Running the report with the "Non-Turnover Sales" checkbox enabled will not show the Undistributed Surcharge item.

| Stock Item Sales Report<br>26 Sep 2024 00:00:00 to 26 Sep 2024 23:59:59<br>Non-Turnover Sales |                                              |                                                                                   |                                                                                                    |                                                                                                    | Printed 26/09/2024 09:26:33<br>Page 1 of 1                                                                                                    |                                                                                                    |                                                                                                    |  |
|-----------------------------------------------------------------------------------------------|----------------------------------------------|-----------------------------------------------------------------------------------|----------------------------------------------------------------------------------------------------|----------------------------------------------------------------------------------------------------|----------------------------------------------------------------------------------------------------|----------------------------------------------------------------------------------------------------|----------------------------------------------------------------------------------------------------|--|
|                                                                                               | _                                            |                                                                                   |                                                                                                    | Sa                                                                                                    | les                                                                                                    |                                                                                                    |                                                                                                    |  |
| Unit Price inc                                                                                | Unit Tax                                     | Quantity                                                                          | Nett ex                                                                                                    | Tax                                                                                                    | Nett inc                                                                                                    | Discounts                                                                                                    | Gross inc                                                                                                    |  |
|                                                                                               |                                              |                                                                                   |                                                                                                    |                                                                                                    |                                                                                                    |                                                                                                    |                                                                                                    |  |
|                                                                                               |                                              |                                                                                   |                                                                                                    |                                                                                                    |                                                                                                    |                                                                                                    |                                                                                                    |  |
|                                                                                               |                                              |                                                                                   |                                                                                                    |                                                                                                    |                                                                                                    |                                                                                                    |                                                                                                    |  |
|                                                                                               |                                              |                                                                                   |                                                                                                    |                                                                                                    |                                                                                                    |                                                                                                    |                                                                                                    |  |
|                                                                                               |                                              |                                                                                   |                                                                                                    |                                                                                                    |                                                                                                    |                                                                                                    |                                                                                                    |  |
|                                                                                               |                                              |                                                                                   |                                                                                                    |                                                                                                    |                                                                                                    |                                                                                                    |                                                                                                    |  |
|                                                                                               |                                              |                                                                                   |                                                                                                    |                                                                                                    |                                                                                                    |                                                                                                    |                                                                                                    |  |
|                                                                                               | Stock II<br>26 Sep 2024 00<br>Unit Price inc | Stock Item So<br>26 Sep 2024 00:00:00 to<br>Non-Turnov<br>Unit Price inc Unit Tax | Stock Item Sales Re<br>26 Sep 2024 00:00:00 to 26 Sep 2024 2<br>Non-Turnover Sales<br>Unit Price inc Unit Tax Quantity | Stock Item Sales Report         26 Sep 2024 00:00:00 to 26 Sep 2024 23:59:59         Non-Turnover Sales         Unit Price inc       Unit Tax       Quantity       Nett ex | Stock Item Sales Report<br>26 Sep 2024 00:00:00 to 26 Sep 2024 23:59:59<br>Non-Turnover Sales<br>Unit Price inc Unit Tax Quantity Nett ex Tax | Prir<br>26 Sep 2024 00:00:00 to 26 Sep 2024 23:59:59<br>Non-Turnover Sales<br>Unit Price inc Unit Tax Quantity Nett ex Tax Nett inc | Printed 26/09/20<br>26 Sep 2024 00:00:00 to 26 Sep 2024 23:59:59<br>Non-Turnover Sales           Sales           Unit Price inc         Unit Tax         Quantity         Nett ex         Tax         Nett inc         Discounts |  |

### Reports

#### IP-6660 – Gift Voucher Report – All Vouchers option

This function introduces the ability to run the Gift Voucher Report for All Vouchers. The All Vouchers option will include a listing of All Vouchers that were issued. Prior to this change, the user would have to run the Gift Voucher Report four times, once for each option (Unredeemed, Totally Redeemed, Partially Redeemed, Expired) to retrieve a listing of all Vouchers that were issued.

To use this function, go to: Back Office > Reports > Sales > Gift Voucher Report.

Specify the Report Selection Criteria (i.e. Gift Voucher Bought period and other required selection criteria.

Finally, ensure that the new "All Vouchers" option is selected; this will report on all Gift Vouchers that were issued.

| GIFT VOUC                             | CHER Report                                                                                                    | < |
|---------------------------------------|----------------------------------------------------------------------------------------------------|---|
| <u>V</u> iew                          |                                                                                                    |   |
| <u>P</u> rint                         | GIFT VOUCHER     GIFT VOUCHER Redemptions     Group by POS                                                                                                    |   |
|                                       | GIFT VOUCHER Bought                                                                                                    |   |
|                                       | All Dates                                                                                                    |   |
|                                       | GIFT VOUCHER Type  to                                                                                                    |   |
|                                       | GIFT VOUCHER Expiring<br>Anytime<br>C Custom Date                                                                                                    |   |
|                                       | Report Options                                                                                                    |   |
|                                       | All Unredeemed Vouchers Exclude Expired Group by Amount     Totally Redeemed     Partially Redeemed     Expired Include drill-down transactions     All Vouchers     All Vouchers |   |
|                                       |                                                                                                    |   |
| POS Terminal 100<br>v9 Build 4 Dev 43 |                                                                                                    |   |

A Gift Voucher Report will be displayed and will include all vouchers that were issued.

| ldealposuser<br>Idealpos POSTerminal 100(100) |             | GIF        | GIFT VOUCHER Report |          | Printed 29/10/2024 10:10:5<br>Page 1 of |         |  |
|-----------------------------------------------|-------------|------------|---------------------|----------|-----------------------------------------|---------|--|
| Code                                          | Date Bought | Expires    | Name                | GVAmount | Redeemed                                | Balance |  |
| ype 1 : Gift V                                | oucher      |            |                     |          |                                         |         |  |
| ABC123                                        | 21/03/2019  | 30/04/2020 | JULIE SMITH         | 100.00   | 24.50                                   | 75.50   |  |
|                                               |             |            |                     | 100.00   | 24.50                                   | 75.50   |  |
|                                               |             |            |                     |          |                                         |         |  |